# MANUAL PENGISIAN SIADO

**PkM/KKN 2024** 

#### Cek Bimbingan Mahasiswa KKN

- 1. Buka SIADO dg akun UB
- 2. Klik Menu Perkuliahan  $\rightarrow$  PkM/KKN
- Pilih Tahun Akademik 2023/2024 Semester Genap Pendek (bukan yg regular) lalu klik "Tampilkan" (Gambar 1)

 $\leftarrow \rightarrow$  C  $\stackrel{\text{cs}}{\Rightarrow}$  siado.ub.ac.id//dosen/pkm

#### () UBSiado

Andayu Untari, drh 198705182010122012 | FAQ | Keluar

🛙 🕅

🛓 🧕

D |

| BERANDA                                          | PkM/ KKN                                                                                               |
|--------------------------------------------------|----------------------------------------------------------------------------------------------------|
| OBE                                              |                                                                                                    |
| PERKULIAHAN                                      | Tahun Akademik 2023/2024                                                                               |
| Perwalian Mahasiswa                              | Semester Genap V Reguler V Reguler V                                                                   |
| PkM/KKN                                          | Pendek                                                                                                 |
| Bimbing Merdeka Belajar                          |                                                                                                    |
| Jadwal Mengajar Dan Nilai<br>Kelas               | NO Tahun Akademik Fakultas Program Studi Program Lokasi Keterangan Waktu Jenis No SK Tanggal SK Action |
| Jadwal Ujian                                     | Data Tidak Ditemukan                                                                                   |
| Hasil Quisioner                                  |                                                                                                    |
| Minat Mengajar                                   |                                                                                                    |
| Bimbingan/Penguji TA<br>Skripsi Thesis Disertasi |                                                                                                    |
| TUGAS AKHIR                                      |                                                                                                    |
| MENU KAPRODI                                     |                                                                                                    |
| RESEARCHER                                       |                                                                                                    |
| USER MANUAL                                      |                                                                                                    |
|                                                  |                                                                                                    |
|                                                  |                                                                                                    |

#### Cek Kelompok Mahasiswa KKN (lanjutan)

- Setelah itu, akan muncul tampilan di Gambar 2 berikut, silakan dicek, apabila masih ada kesalahan, silakan kontak Bagian Akademik (Bu Niken/Pak Hasan/Pak Iwan)
- 5. Kemudian Bapak/Ibu bisa klik kotak "Detail" (seperti yg tercantum di Gambar 2.

 $\leftarrow \rightarrow$  C := siado.ub.ac.id//dosen/pkm

#### 🔄 🛧 🖸 । 🛨 🧕

#### 💮 UBSiado

💄 Handayu Untari, drh 198705182010122012 | FAQ | Keluar

#### PkM/ KKN BERANDA OBE Tahun Akademik 2023/2024 $\sim$ PERKULIAHAN Genap Pendek ~ Semester $\mathbf{v}$ Perwalian Mahasiswa Tampilkan PkM/KKN Bimbing Merdeka Belajar Jadwal Mengajar Dan Nilai Kelas X EXCEL Jadwal Ujian Show All 🗸 entries Search Hasil Quisioner Sub Minat Mengajar Keterangan Waktu 🗘 Tahun Akademik Program Studi Tanggal Tema/ No Lokasi 🗘 Fakultas Program 🗘 No SK Action Jenis SK 🗘 Topik Bimbingan/Penguji TA Skripsi Thesis Disertasi 2023 Kedokteran Sarjana S1 KKN/PKM 2024-00828/UN10.F1401/B/PP/2036 2024-1 Kelompok Detail TUGAS AKHIR Genap/Pendek Hewan Pendidikan Kedokteran 05-15 06-06 MENU KAPRODI Dokter Hewan 2024 s/d 2024-Hewan RESEARCHER Kota 08-08 Malang USER MANUAL

#### Cek Kelompok Mahasiswa KKN (lanjutan)

- 6. Setelah itu akan muncul informasi kegiatan KKN seperti pada gambar 3
- 7. Bapak/Ibu dapat melakukan pengecekan apakah seluruh mahasiswa di bawah bimbingan Bapak/Ibu sdh masuk dalam "**Daftar Mahasiswa Peserta**", apabila belum, silakan konfirmasi pada Bagian Akademik

| BERANDA                                          | Informasi Kegiatan | l          |                         |                   |                                     | Ке      |
|--------------------------------------------------|--------------------|------------|-------------------------|-------------------|-------------------------------------|---------|
| OBE                                              |                    |            |                         |                   |                                     |         |
|                                                  | Th Akademik        | 2023 Gena  | p/Pendek                |                   |                                     |         |
| Bonuclion Mohaciawa                              | Program Studi      | Sarjana S1 | Pendidikan Dokter Hewan |                   |                                     |         |
|                                                  | Lokasi             |            | Kota Malang             |                   |                                     |         |
| PKM/KKN                                          | Keterangan         | -          |                         |                   |                                     |         |
| Bimbing Merdeka Belajar                          | Keanggotaan        | Kelompok   |                         |                   |                                     |         |
| Jadwal Mengajar Dan Nilai<br>Kelas               | Tanggal            | 2024-05-15 | 5 s/d 2024-05-15        |                   |                                     |         |
| ladwal Lliian                                    | Program            | KKN/PKM    | Kedokteran Hewan 2024   |                   |                                     |         |
|                                                  | SK Tugas           | 00828/UN1  | 0.F1401/B/PP/2036       |                   |                                     |         |
| Hasil Quisioner                                  | Tanggal SK         | 2024-06-06 | 3                       |                   |                                     |         |
| Minat Mengajar                                   |                    |            |                         |                   |                                     |         |
| Bimbingan/Penguji TA<br>Skripsi Thesis Disertasi | Data Mahasiswa     | Data Dosen | Berkas dan Penilaian    | Tema dan Sub Tema |                                     |         |
| TUGAS AKHIR                                      | Doffer Mehanieur   | Deserts    |                         |                   |                                     |         |
|                                                  |                    | a Peserta  |                         |                   |                                     |         |
| RESEARCHER                                       | Shc v 10 ∨ entries |            |                         |                   |                                     | Search: |
|                                                  |                    | NIM        | Nama                    | Peran             | Berkas<br>Surat Porpyataan          | Nilai   |
| USER MANUAL                                      |                    |            |                         | Anggota           | KTP                                 |         |
|                                                  |                    |            |                         |                   | Surat Sehat<br>Surat liin Orang Tua |         |

7

#### **CEK LOGBOOK MAHASISWA**

- 8. Klik Tombol menu "Logbook" untuk melihat logbook yang telah diisikan mahasiswa (Gambar 4)
- Daftar logbook dan berkas yang diunggah mahasiswa akan tampak pada menu logbook seperti pada gambar 5.
- Mohon untuk dapat mengecek jumlah jam pelaksanaan KKN mahasiswa, pastikan jumlah jamnya (kolom yg dikotaki merah di gambar 5) paling tidak 181 jam

| <b>UB</b> Siado                                  | D                   |                     |                    |                   | 🐣 Handayu Untari, drh 198           | 8705182010122012   FAQ   <mark>Keluar</mark> |
|--------------------------------------------------|---------------------|---------------------|--------------------|-------------------|-------------------------------------|----------------------------------------------|
| BERANDA                                          | Informasi Kegiatan  |                     |                    |                   |                                     | Kemba                                        |
| OBE                                              |                     |                     |                    |                   |                                     |                                              |
| PERKULIAHAN                                      | Th Akademik         | 2023 Genap/Pendel   | K                  |                   |                                     |                                              |
| Perwalian Mahasiswa                              | Program Studi       | Sarjana S1 Pendidik | an Dokter Hewan    |                   |                                     |                                              |
| PLM////N                                         | Lokasi              |                     | Kota Malang        |                   |                                     |                                              |
|                                                  | Keterangan          | -                   |                    |                   |                                     |                                              |
| Bimbing Merdeka Belajar                          | Keanggotaan         | Kelompok            |                    |                   |                                     |                                              |
| Jadwal Mengajar Dan Nilai<br>Kelas               | Tanggal             | 2024-05-15 s/d 2024 | 4-05-15            |                   |                                     |                                              |
| ladwal I lijan                                   | Program             | KKN/PKM Kedokter    | an Hewan 2024      |                   |                                     |                                              |
|                                                  | SK Tugas            | 00828/UN10.F1401/   | /B/PP/2036         |                   |                                     |                                              |
| Hasil Quisioner                                  | Tanggal SK          | 2024-06-06          |                    |                   |                                     |                                              |
| Minat Mengajar                                   |                     |                     |                    |                   |                                     |                                              |
| Bimbingan/Penguji TA<br>Skripsi Thesis Disertasi | Data Mahasiswa E    | Data Dosen Ber      | rkas dan Penilaian | Tema dan Sub Tema |                                     |                                              |
| TUGAS AKHIR                                      | Doffer Mehaciewa Br | ecorto              |                    |                   |                                     |                                              |
| MENU KAPRODI                                     | Show 10 ventries    | eserta              |                    |                   |                                     | Search                                       |
| RESEARCHER                                       | NO                  | NIM                 | Nama               | Peran             | Berkas                              | Nilai                                        |
| USER MANUAL                                      | 1                   |                     |                    | Anggota           | Surat Pernyataan<br>KTP             | Nilai Logbook                                |
|                                                  |                     |                     |                    |                   | Surat Sehat<br>Surat Ijin Orang Tua | 1                                            |
|                                                  | 005400407444044     |                     |                    | Anagata           | Current Deservation                 |                                              |

| Logb | ook Mahasi      | swa                                                                                                    |             |                                  |                                                                            |               | ×  |
|------|-----------------|----------------------------------------------------------------------------------------------------|-------------|----------------------------------|----------------------------------------------------------------------------|---------------|----|
|      | N               | NIM ama                                                                                                    |             |                                  | ]                                                                          |               | l  |
| No   | Tgl<br>Kegiatan | Uraian                                                                                                    | Durasi(Jam) | Sub<br>Tema/<br>Topik<br>Dipilih | Data Dukung                                                                | Catatan Dosen | ľ  |
| 1    | 2024-<br>04-22  | Briefing pertama                                                                                                    | 1           |                                  | https://drive.google.com/<br>usp=drive_link                                |               | Ī  |
| 2    | 2024-<br>04-23  | Kegiatan: Pembuatan power<br>point dan pengumpulan<br>berkas. Administrasi akademik<br>untuk kegiata KKN. Form<br>dilampirkan | 2           |                                  | https://drive.google.com/<br>usp=drive_link                                | Atur Catatan  |    |
| 3    | 2024-<br>04-24  | Kegiatan: perjalanan menuju                                                                                                   | 7           |                                  | https://drive.google.com/<br>usp=drive_link                                | Atur Catatan  |    |
|      | 2024            | Vasiatas: Deputison proposal                                                                                                  | 4           |                                  | https://drive.co.org/crive/felders/tvibCDEhL/OmVV/d/leD7v25201.04M0dmEc400 |               | 7/ |

#### **CEK BERKAS DAN INPUT NILAI**

- 11. Klik Tombol menu "Nilai" untuk memasukkan nilai Individu setiap mahasiswa (Gambar 6)
- 12. Akan muncul menu "Berkas dan Penilaian Mahasiswa" seperti pada gambar 7.
- 13. Berkas-berkas yang diunggah mahasiswa akan muncul pada tabel Data Berkas Mahasiswa utk Bapak/Ibu cek, kemudian Bapak/Ibu dapat memasukkan nilai pada kolom Penilaian Mahasiswa (Gambar 7)

| <b>UB</b> Siado                                  | C                     |                                    |                      | 💄 Handayu Untari, drh 194                                      | 3705182010122012   FAQ   Keluar |
|--------------------------------------------------|-----------------------|------------------------------------|----------------------|----------------------------------------------------------------|---------------------------------|
| BERANDA                                          | Informasi Kegiatan    |                                    |                      |                                                                | Kembal                          |
| OBE                                              |                       |                                    |                      |                                                                |                                 |
| PERKULIAHAN                                      | Th Akademik           | 2023 Genap/Pendek                  |                      |                                                                |                                 |
| Portuglion Mohoojowa                             | Program Studi         | Sarjana S1 Pendidikan Dokter Hewan |                      |                                                                |                                 |
|                                                  | Lokasi                | Kota Malang                        |                      |                                                                |                                 |
| PKM/KKN                                          | Keterangan            | -                                  |                      |                                                                |                                 |
| Bimbing Merdeka Belajar                          | Keanggotaan           | Kelompok                           |                      |                                                                |                                 |
| Jadwal Mengajar Dan Nilai<br>Kelas               | Tanggal               | 2024-05-15 s/d 2024-05-15          |                      |                                                                |                                 |
| leduel Llier                                     | Program               | KKN/PKM Kedokteran Hewan 2024      |                      |                                                                |                                 |
| Jadwai Ujian                                     | SK Tugas              | 00828/UN10.F1401/B/PP/2036         |                      |                                                                |                                 |
| Hasil Quisioner                                  | Tanggal SK            | 2024-06-06                         |                      |                                                                |                                 |
| Minat Mengajar                                   |                       |                                    |                      |                                                                |                                 |
| Bimbingan/Penguji TA<br>Skripsi Thesis Disertasi | Data Mahasiswa Da     | ata Dosen Berkas dan Penilaia      | an Tema dan Sub Tema |                                                                |                                 |
| TUGAS AKHIR                                      | Deffer Mehaeieure Des |                                    |                      |                                                                |                                 |
|                                                  | Show 10 v entries     | зепа                               |                      |                                                                | Search                          |
| RESEARCHER                                       | NON                   | NIM Nama                           | Peran                | Berkas                                                         | Nilai                           |
| USER MANUAL                                      | 1                     |                                    | Anggota              | Surat Pernyataan<br>KTP<br>Surat Sehat<br>Surat Ijin Orang Tua | Nilai Logbook                   |
|                                                  | 005400407444044       |                                    |                      | Curret Dermusteen                                              |                                 |

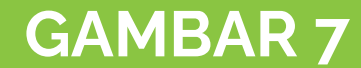

# Berkas dan Penilaian Mahasiswa

#### Data Berkas Mahasiswa

|--|

#### Data Penilaian Mahasiswa

| Show 10 | ) v entries                                               |                                      | Search: |       |            |
|---------|-----------------------------------------------------------|--------------------------------------|---------|-------|------------|
| No      | Kriteria Penilian                                         |                                      | Bobot   | Nilai | Keterangan |
| 1       | Proposal Mahasiswa                                        |                                      | 5       | 0     |            |
| 2       | Hasil pelaksanaan kegiatan individu (berdasarkan logbook) |                                      | 10      | 0     |            |
| 3       | Kedisiplinan (kehadiran dan sikap perilaku di lokasi MMD) |                                      | 5       | 0     |            |
| 4       | Laporan Akhir Individu                                    |                                      | 15      | 0     |            |
| 5       | Hasil Ujian KKN                                           |                                      | 20      | 0     |            |
| Showing | 1 to 5 of 5 entries                                       |                                      |         |       |            |
|         |                                                           | Inputkan nilai 0 – 1<br>di kolom ini | 00      |       |            |

y/

### BERKAS YANG HARUS DIUNGGAH MAHASISWA (kotak oranye) utk PENILAIAN INDIVIDU :

1. PROPOSAL

yang sudah disetujui DPL dan disahkan Ketua Departemen

> Isian logbook (gambar 5)

lah

## **KRITERIA PENILAIAN PKM/KKN 2024**

#### PENILAIAN INDIVIDU (FKH UB)

| No. | Kriteria                                                                                                    | Bobot Nilai                        |                             |
|-----|----------------------------------------------------------------------------------------------------|------------------------------------|-----------------------------|
| 1   | Proposal Mahasiswa                                                                                                    | 5%                                 | 2                           |
| 2   | Hasil pelaksanaan kegiatan individu (berdasarkan logbook) 🦲                                                                                                    | 10%                                |                             |
| 3   | Kedisiplinan (kehadiran dan sikap perilaku di lokasi MMD)                                                                                                    | 5%                                 |                             |
| 4   | Laporan Akhir Individu                                                                                                    | 15%                                |                             |
| 5   | Hasil Ujian KKN 📍                                                                                                    | 20%                                |                             |
|     |                                                                                                    | 55%                                |                             |
| 4   | <ul> <li>4. (Diisi oleh Dosen pembimbing) NILAI Hasil</li> <li>Ujian KKN yg dilakukan secara luring,</li> <li>kombinasi nilai Dosen Pembimbing &amp; Penguji</li> </ul> | 3. Lapora<br>Mahasiswa<br>disetuju | an KKI<br>a yg te<br>ii DPL |

#### NILAI KELOMPOK

- 14. Penilaian PkM/KKN merupakan kombinasi dari penilaian individu dan kelompok, sehingga setelah Bapak/Ibu input nilai individu (poin 13, gambar 7), silakan inputkan nilai kelompok dengan memilih menu "Berkas dan Penilaian" seperti pada gambar 8
- 15. Data berkas yang diupload mahasiswa utk penilaian kelompok akan muncul pada kolom "Data berkas kelompok" dan Bapak/Ibu silakan input nilai kelompok pada kolom "Data Penilaian Kelompok" pd gambar 9

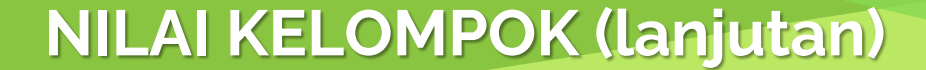

#### 16. Kriteria Nilai kelompok dan berkas yang wajib diupload tercantum pada Halaman / Slide 19

| <b>UB</b> Siado                                  | )                    |                                    |                   | 💄 Handayu Untari, drh 1987          | 705182010122012   FAQ   Keluar |
|--------------------------------------------------|----------------------|------------------------------------|-------------------|-------------------------------------|--------------------------------|
| BERANDA                                          | Informasi Kegiatan   |                                    |                   |                                     | Kembali                        |
| OBE                                              |                      |                                    |                   |                                     |                                |
| PERKULIAHAN                                      | Th Akademik          | 2023 Genap/Pendek                  |                   |                                     |                                |
| Perwalian Mahasiswa                              | Program Studi        | Sarjana S1 Pendidikan Dokter Hewan |                   |                                     |                                |
| Planteral                                        | Lokasi               | Kota Malang                        |                   |                                     |                                |
| PKW/KKN                                          | Keterangan           | -                                  |                   |                                     |                                |
| Bimbing Merdeka Belajar                          | Keanggotaan          | Kelompok                           |                   |                                     |                                |
| Jadwal Mengajar Dan Nilai<br>Kelas               | Tanggal              | 2024-05-15 s/d 2024-05-15          |                   |                                     |                                |
| ladwal I lijan                                   | Program              | KKN/PKM Kedokteran Hewan 2024      |                   |                                     |                                |
|                                                  | SK Tugas             | 00828/UN10.F1401/B/PP/2036         |                   |                                     |                                |
| Hasii Quisioner                                  | Tanggal SK           | 2024-06-06                         |                   |                                     |                                |
| Minat Mengajar                                   |                      |                                    |                   |                                     |                                |
| Bimbingan/Penguji TA<br>Skripsi Thesis Disertasi | Data Mahasiswa Da    | ta Dosen Berkas dan Penilaian      | Tema dan Sub Tema |                                     |                                |
| TUGAS AKHIR                                      | Daftar Mahasiswa Pos |                                    |                   |                                     |                                |
| MENU KAPRODI                                     |                      |                                    |                   |                                     |                                |
| RESEARCHER                                       | NO NI                | M Nama                             | Peran             | Berkas                              | earch:<br>Nilai                |
| USER MANUAL                                      | 1                    |                                    | Anggota           | Surat Pernyataan<br>KTP             | Nilai Logbook                  |
|                                                  |                      |                                    |                   | Surat Sehat<br>Surat Ijin Orang Tua |                                |
|                                                  | 0 005400407444044    |                                    | DIDA Assasts      | Curret Dermusteren                  |                                |

#### 17

| na |  |
|----|--|
|----|--|

#### Data Berkas Kelompok

| NO                   | Berkas | Keterangan |  |  |  |  |
|----------------------|--------|------------|--|--|--|--|
| Data Tidak Ditemukan |        |            |  |  |  |  |

Search

#### Data Penilaian Kelompok

Show 10 v entries

| No             | Kriteria Penilian                           | Bobot               |   | Nilai | Keterangan |
|----------------|---------------------------------------------|---------------------|---|-------|------------|
| 1              | Hasil pelaksanaan tugas kelompok            | 10                  | 0 |       |            |
| 2              | Dokumentasi Video Pelaksanaan Kegiatan      | 10                  | 0 |       |            |
| 3              | Kreativitas dan kesesuaian kegiatan         | 5                   | 0 |       |            |
| 4              | Publikasi kegiatan pada media massa         | 10                  | 0 |       |            |
| 5              | Kerjasama tim                               | 10                  | 0 |       |            |
| Showing 1 to 5 | o of 5 entries<br>Inputkan nila<br>di kolor | ii 0 – 100<br>n ini |   |       |            |

### BERKAS YANG HARUS DIUNGGAH MAHASISWA (kotak pink) utk PENILAIAN KELOMPOK :

## KRITERIA PENILAIAN PKM/KKN 2024

#### PENILAIAN KELOMPOK (FKH UB)

| No. | Kriteria                                | Bobot Nilai |
|-----|-----------------------------------------|-------------|
| 1   | Hasil pelaksanaan tugas kelompok 🖝      | 10%         |
| 2   | Dokumentasi VideoPelaksanaan Kegiatan 👇 | 10%         |
| 3   | Kreativitas dan kesesuaian kegiatan     | 5%          |
| 4   | Publikasi kegiatan pada media massa 🔎   | 10%         |
| 5   | Kerjasama tim                           | 10%         |
|     |                                         | 45%         |

1. Laporan Kelompok KKN (gabungan semua laporan Individu) yg sdh disetujui oleh DPL

2. Upload Link Video KKN

3. Link url atau foto/screenshot bukti publikasi pada media massa

#### **CEK TEMA DAN SUBTEMA**

- Mohon utk dapat memastikan mahasiswa sudah memilih dan mengisi tema dan subtema masingmasing sesuai dengan pembagian tema yang sudah diumumkan (cek pemberitahuan dari HP Official FKH UB)
- Pilih menu Tema dan Subtema seperti pada gambar
   Bapak/Ibu hanya bisa melihat dan tidak bisa mengisi apapun, sehingga silakan berkoordinasi dengan mahasiswa utk pengisian tema dan subtema

| <b>UB</b> Siado                                  | )                    |                                    |                   | 🐣 Handayu Untari, drh 19870            | 95182010122012   FAQ   Keluar |
|--------------------------------------------------|----------------------|------------------------------------|-------------------|----------------------------------------|-------------------------------|
| BERANDA                                          | Informasi Kegiatan   |                                    |                   |                                        | Kembali                       |
| OBE                                              |                      |                                    |                   |                                        |                               |
| PERKULIAHAN                                      | Th Akademik          | 2023 Genap/Pendek                  |                   |                                        |                               |
| Perwalian Mahasiswa                              | Program Studi        | Sarjana S1 Pendidikan Dokter Hewan |                   |                                        |                               |
|                                                  | Lokasi               | Kota Malang                        |                   |                                        |                               |
|                                                  | Keterangan           | -                                  |                   |                                        |                               |
| Bimbing Merdeka Belajar                          | Keanggotaan          | Kelompok                           |                   |                                        |                               |
| Jadwal Mengajar Dan Nilai<br>Kelas               | Tanggal              | 2024-05-15 s/d 2024-05-15          |                   |                                        |                               |
| Jadwal Uiian                                     | Program              | KKN/PKM Kedokteran Hewan 2024      |                   |                                        |                               |
| Hasil Ouisioner                                  | SK Tugas             | 00828/UN10.F1401/B/PP/2036         | _                 |                                        |                               |
| Minet Managin                                    | Tanggal SK           | 2024-06-06                         |                   |                                        |                               |
| Minat Mengajar                                   |                      |                                    |                   |                                        |                               |
| Bimbingan/Penguji TA<br>Skripsi Thesis Disertasi | Data Mahasiswa Da    | ta Dosen Berkas dan Penilaian      | Tema dan Sub Tema | J                                      |                               |
| TUGAS AKHIR                                      | Daftar Mahasiswa Pes | erta                               |                   |                                        |                               |
| MENU KAPRODI                                     | Show 10 × entries    |                                    |                   |                                        | avah.                         |
| RESEARCHER                                       | NO NI                | M Nama                             | Peran             | Berkas                                 | Nilai                         |
| USER MANUAL                                      | 1                    |                                    | Anggota           | Surat Pernyataan<br>KTP<br>Surat Sebat | Nilai                         |
|                                                  |                      |                                    |                   | Surat Ijin Orang Tua                   |                               |
|                                                  | 0 005420407444044    |                                    | Angasta           | Curret Dermusteen                      |                               |

| Data Mahasiswa | Data Dosen | Berkas dan Penilaian | Tema dan Sub Tema |
|----------------|------------|----------------------|-------------------|
|----------------|------------|----------------------|-------------------|

#### Daftar Tema dan Sub Tema Kegiatan

| Show 10 🗸 entries |                                              | Search:                                                                                                    |
|-------------------|----------------------------------------------|----------------------------------------------------------------------------------------------------|
| No                | Tema                                         | Sub Tema                                                                                                    |
| 1                 | Kehidupan sehat dan kesejahteraan            | <ul> <li>DPP SPP</li> <li>Mandiri</li> <li>Pengmas Terpadu</li> <li>Pengmas Hewan Kurban</li> <li>BIMA</li> </ul> |
| 2                 | Ketahanan pangan dan zoonosis                | <ul> <li>BIMA</li> <li>DPP SPP</li> <li>Mandiri</li> <li>Pengmas Hewan Kurban</li> <li>Pengmas Terpadu</li> </ul> |
| 3                 | Konsumsi dan produksi yang bertanggung jawab | <ul> <li>BIMA</li> <li>DPP SPP</li> <li>Mandiri</li> <li>Pengmas Hewan Kurban</li> <li>Pengmas Terpadu</li> </ul> |
| 4                 | Pendidikan berkualitas                       | BIMA DPP SPP                                                                                                    |
| 2                 |                                              |                                                                                                    |

#### **CEK TEMA DAN SUBTEMA (lanjutan)**

 Pengisian tema dan subtema disesuaikan dengan yang sudah diumumkan melalui surat pemberitahuan tema KKN No. 00946/UN10.F1401/B/PP/2024 seperti tampak pada slide berikutnya.

#### Surat Pemberitahuan Tema KKN No. 00946/UN10.F1401/B/PP/2024

| No. | Pembimbing                                           | Skema<br>Pengmas<br>(Subtema) | Judul Mahasiswa                                                                                                    | Tema                             | Mahasiswa                                                |
|-----|------------------------------------------------------|-------------------------------|----------------------------------------------------------------------------------------------------|----------------------------------|----------------------------------------------------------|
|     |                                                      |                               |                                                                                                    | Zoonosis                         | (225130100111045)                                        |
|     |                                                      |                               | Pengmas Terpadu 2024                                                                                                    | Ketahanan Pangan dan<br>Zoonosis | Alyana Windya Shafira<br>(225130101111031)               |
| 4.  | Dr. drh. Handayu Untari<br>(NIP. 198705182010122012) | DPPSPP                        | Pembelajaran Interaktif Tentang Komparasi Organ Sistem<br>Respirasi Pada Mamalia, Aves, Dan Pisces Untuk<br>Meningkatkan Minat Belajar Siswa SMAN 3 Malang | Pendidikan berkualitas           | Khoirun Nisa' Menik<br>Dini Pratiwi<br>(225130107111067) |
|     |                                                      |                               | Komparasi Sistem Reproduksi Hewan Dan Manusia Untuk<br>Mendukung Pembelajaran Biologi Di SMAN 3 Malang                                                     | Pendidikan berkualitas           | Zalsa Julia Sabilla<br>(225130107111025)                 |
| I   | Pilihan subte                                        | ema didasa                    | rkan pada                                                                                                    | Ţ                                |                                                          |

skema KKN, silakan diisi sesuai yang sudah tercantum pada kolom ini

Sesuaikan pilihan tema dengan yg sudah ada pada kolom ini

## KRITERIA & BOBOT PENILAIAN

### **KRITERIA PENILAIAN PKM/KKN 2024**

#### **PENILAIAN KELOMPOK (FKH UB)**

| No.                          | Kriteria                                                                                                    | Bobot Nilai                                  |
|------------------------------|----------------------------------------------------------------------------------------------------|----------------------------------------------|
| 1                            | Hasil pelaksanaan tugas kelompok                                                                                                    | 10%                                          |
| 2                            | Dokumentasi Video Pelaksanaan Kegiatan                                                                                                    | 10%                                          |
| 3                            | Kreativitas dan kesesuaian kegiatan                                                                                                    | 5%                                           |
| 4                            | Publikasi kegiatan pada media massa                                                                                                    | 10%                                          |
| 5                            | Kerjasama tim                                                                                                    | 10%                                          |
|                              |                                                                                                    | 45%                                          |
|                              |                                                                                                    |                                              |
|                              | PENILAIAN INDIVIDU (FKH UB)                                                                                                    |                                              |
| No.                          | PENILAIAN INDIVIDU (FKH UB)<br>Kriteria                                                                                                    | Bobot Nilai                                  |
| <b>No.</b><br>1              | PENILAIAN INDIVIDU (FKH UB)<br>Kriteria<br>Proposal Mahasiswa                                                                                                    | Bobot Nilai<br>5%                            |
| <b>No.</b><br>1<br>2         | PENILAIAN INDIVIDU (FKH UB)<br>Kriteria<br>Proposal Mahasiswa<br>Hasil pelaksanaan kegiatan individu (berdasarkan logbook)                                                                                                    | Bobot Nilai<br>5%<br>10%                     |
| No.<br>1<br>2<br>3           | PENILAIAN INDIVIDU (FKH UB)<br>Kriteria<br>Proposal Mahasiswa<br>Hasil pelaksanaan kegiatan individu (berdasarkan logbook)<br>Kedisiplinan (kehadiran dan sikap perilaku di lokasi MMD)                                              | Bobot Nilai<br>5%<br>10%<br>5%               |
| No.<br>1<br>2<br>3<br>4      | PENILAIAN INDIVIDU (FKH UB)<br>Kriteria<br>Proposal Mahasiswa<br>Hasil pelaksanaan kegiatan individu (berdasarkan logbook)<br>Kedisiplinan (kehadiran dan sikap perilaku di lokasi MMD)<br>Laporan Akhir Individu                    | Bobot Nilai<br>5%<br>10%<br>5%<br>15%        |
| No.<br>1<br>2<br>3<br>4<br>5 | PENILAIAN INDIVIDU (FKH UB)<br>Kriteria<br>Proposal Mahasiswa<br>Hasil pelaksanaan kegiatan individu (berdasarkan logbook)<br>Kedisiplinan (kehadiran dan sikap perilaku di lokasi MMD)<br>Laporan Akhir Individu<br>Hasil Ujian KKN | Bobot Nilai<br>5%<br>10%<br>5%<br>15%<br>20% |

#### NILAI AKHIR :

45 % Nilai Kelompok + 55% Nilai Individu

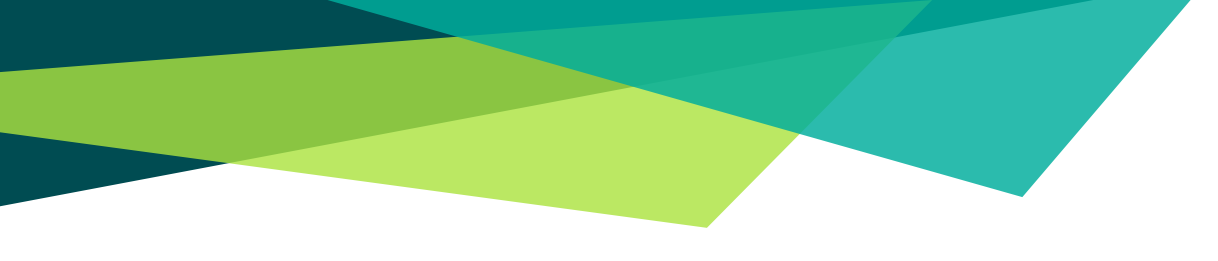

# TERIMA KASIH Bila ada pertanyaan atau kendala silakan hubungi Bagian Akademik (Bu Niken, Pak

Hasan, Pak Iwan) atau KPS S1

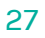